## IKLAN LULUS DAN MUAT TURUN SIJIL PENGESAHAN

i. Pemakluman iklan **Lulus** akan dimaklumkan melalui e-mel pelanggan.

| Status nermohonan anda                 |                                                                     |
|----------------------------------------|---------------------------------------------------------------------|
| Butis butis permohonan:                |                                                                     |
| No. Ruiukan: 102715/2020               |                                                                     |
| Pemohon :                              |                                                                     |
| Taiuk : ABC1234                        |                                                                     |
| Status : Lulus                         |                                                                     |
| Tarikh dan Masa Permohonan :           |                                                                     |
| Catatan/Komen :                        |                                                                     |
| Sah dan lulus                          |                                                                     |
| Terima kasih kerana menggunakan perkhi | dmatan kami. Mohon log masuk semula sistem bagi janaan sijil iklan. |
|                                        |                                                                     |
| Yang benar,                            |                                                                     |
| www.dbpsahbahasa.my                    |                                                                     |
| www.dbpsahbahasa.my                    |                                                                     |

## ii. Log masuk akaun dbpsahbahasa.my, klik pada ikon **cetak.**

| $\leftrightarrow$ $\rightarrow$ C $\oplus$ dbpsah | bahasa.my/dashpel                                                                                              | <u>a</u> r | २ 🖈 🕫            | 👼 Incognito     |
|---------------------------------------------------|----------------------------------------------------------------------------------------------------|------------|------------------|-----------------|
|                                                   |                                                                                                    | ۲          | FADHILAH BINTI A | AB. BAHAR       |
| 🕈 Paparan Utama                                   | 😤 LAMAN UTAMA / PAPARAN UTAMA                                                                                  |            |                  | X C ↔           |
| Daftar Permohonan >                               | Kiikuntuk Kiikuntuk Luha                                                                                       |            |                  |                 |
| ♣ Profil Pelanggan >                              | Pengaktifan SMS Daftar Iklan ABC1234                                                                           |            |                  |                 |
| 🕑 Aduan >                                         |                                                                                                    |            |                  |                 |
| I Bayaran >                                       |                                                                                                    |            |                  |                 |
| Panduan Pelanggan                                 | Farmel Research and the Descent                                                                                |            |                  |                 |
| 🔩 Log Keluar                                      | Senara Permononan Galam Proses                                                                                 |            |                  |                 |
|                                                   | Senarai permohonan yang sedang diproses dan selesai. Untuk status semasa, sila rujuk pada lajur Status.        |            |                  |                 |
|                                                   | ikon cetak akan dipaparkan pada permononan yang sudan diluluskan. Kiik 🖶 dan No. Sijil untuk muat turun sijil. |            |                  |                 |
|                                                   | No. Jenis<br>Bil. Permohonan Permohonan Tarikh Daftar Tajuk                                                    | Status     | Bayaran<br>(RM)  |                 |
|                                                   |                                                                                                    |            |                  |                 |
|                                                   | 1 102715/2020 Iklan 19/11/2020 ABC1234                                                                         | Lulus      | 10.00            | œ ⊕             |
|                                                   | M 4 1 M Bilangan Pengesahan Per Halaman: 5 V                                                                   |            | Jumlah: Halama   | an = 1/item = 1 |
|                                                   |                                                                                                    |            |                  |                 |
|                                                   | Carrent Daramakaran Dahar Daran                                                                                |            |                  |                 |
|                                                   | зепала метнополат векот вауа                                                                                   |            |                  |                 |
|                                                   | Senarai permohonan baharu yang belum dibayar. Permohonan yang belum dibayar tidak akan diproses.               |            | Pawaran (PM)     |                 |
|                                                   |                                                                                                    |            | sayaran (NH)     |                 |
|                                                   | Rekod tidak wujud. Sila buat permohonan.                                                                       |            |                  |                 |
|                                                   | H 4 1 H Blangan Pengetahan Per Halaman: 5 •                                                                    |            | Jumlah: Halama   | an = 1/item = 0 |

iii. Klik pada **No. Sijil** untuk cetak sijil.

| $\leftrightarrow$ $\rightarrow$ $\mathcal{C}$ $\triangleq$ dbpsah | bahasa.my/dashpel                                                                                                    | 💵 🔍 🕁 😁 Incognito 🚦                           |
|-------------------------------------------------------------------|----------------------------------------------------------------------------------------------------|-----------------------------------------------|
|                                                                   |                                                                                                    | ۵                                             |
| 🕈 Paparan Utama                                                   | 番 LAMAN UTAMA / PAPARAN UTAMA                                                                                                 | $\mathcal{C}$ $\mathcal{C}$ $\leftrightarrow$ |
| Daftar Permohonan >                                               | Kiik untuk Kiik untuk                                                                                                    | Lulus                                         |
| ▲ Profil Pelanggan >                                              | Pengaktifan SMS Daftar Iklan ABC12                                                                                            | 234                                           |
| ♂ Aduan >                                                         | Pengakinan Sino Pontar Ikian                                                                                                  |                                               |
| ■ Bayaran >                                                       |                                                                                                    |                                               |
| Panduan Pelanggan                                                 | Senarai Permohonan dalam Proses                                                                                               |                                               |
| a Log Keluar                                                      | Senarai permohonan yang sedang diproses dan seles   Bil. Nama PBT No. Sijil   1 Desuge Bandersus Kusla Tumore DBPSR3/34/33000 | 145                                           |
|                                                                   | I Dewan banuaraya Kuala Lumpu                                                                                                 | 1990 Jun sijil.                               |
|                                                                   | No. Jenis<br>Bil. Permohonan Permohonan Tarikh                                                                                | Bayaran<br>Status (RM)                        |
|                                                                   |                                                                                                    |                                               |
|                                                                   | 1 102715/2020 Iklan 19/11/2:                                                                                                  | Lulus 10.00 🕼 😝                               |
|                                                                   | H 🔸 1 🕨 H Bilangan Pengesahan                                                                                                 | Jumlah: Halaman = 1/Item = 1                  |
|                                                                   | Pelanggan/po_senarai_sijil_pbt.aspx?i=Mijc4NDi1                                                                               |                                               |
|                                                                   | Senarai Permohonan Belum Bayar                                                                                                |                                               |
|                                                                   | Senarai permohonan baharu yang belum dibayar. Permohonan yang belum dibayar tidak akan diproses.                              |                                               |
|                                                                   | Bil. No. Permohonan Jenis Permohonan Tarikh Daftar                                                                            | Tajuk Status Bayaran (RM)                     |
|                                                                   |                                                                                                    |                                               |
|                                                                   | Rekod tidak wujud. Sila buat permohonan.                                                                                      |                                               |
|                                                                   | H 4 1 H Bilangan Pengesahan Per Halaman: 5 Y                                                                                  | Jumlah: Halaman = 1/Item = 0                  |

## iv. Sijil pengesahan.

| The second second secon |
|----------------------------------------------------------------------------------------------------|
| (A) BTA (B) <sup>(A)</sup> (A)(A)<br>(A)(A) (A)(A) <sup>(A)</sup> (A)(A) <sup>(A)</sup> (A)(A)(A)<br>(A)(A)(A)(A)(A) <sup>(A)</sup> (A)(A)(A)(A)(A)(A)(A)(A)(A)(A)(A)(A)(A)(                                                                                                    |
| same, entry and a state of the Degradies                                                                                                    |
| andre Britan Bartan and Alaman and Alaman                                                                                                    |
| a orazina dinamana kina penerazian akazina u akazina akazina akazina dinaman akazina dinaman dinaman dinaman di                                                                                                    |
| A DEWANG BARANG DATE DATE AND A DEPARTY AND A DEPARTY AND  |
| A DEBANK MANNER IN EXEMPTIATION DESIME RANKS ************************************                                                                                                    |
| SUIL PENGESAHAN BAHASA                                                                                                    |
| DEWAN BAHASA DAN PUSTAKA                                                                                                    |
| i a Belenan, Bani awatawa a Tiza Wi Galekana. Szkologiati witanistak wilaya na Katalak wilaya na Katalak wilaya                                                                                                    |
| MARLUMAT PERMICHONAN A POTAG THE ADDRESS THE ADDRESS T |
| No. Pendaftaran 102715/2020                                                                                                    |
| Nama Syarikat/Pelanggan ABC123 SDN. 8HD.                                                                                                    |
| Janis Jenis Pengesahan Janis Man                                                                                                    |
| Tajuk Permohonan ABC1234                                                                                                    |
| Tarikh Permohonan 19/11/2020 retrans the barrier to a contract the second                                                                                                    |
| The second second                                                                                                    |
| A TAX STATUS PENGESAHAN AS LULUS IT TAX TAX TAX A REPORT AND A REPORT ANALY ANALY AN |
| No. Pengesahan DBPSB2784252020146 - Dewan Bandaraya Kuala Lumpur                                                                                                    |
| Tarikh Pengesahan 19/11/2020 State Option and pengenation                                                                                                    |
| Tarikh tuput 19/11/2021 9 000- TARA EDWAR BARARA DA PERSON<br>BARARA DA PERSON DA PERSON DA PERS |
| Example Biol. 2020 Coll 2020 Research and All 2021 PAL DEPARTMENT OF A DEPARTMENT OF A DEPARTMENT                                                                                                    |
| a best software for the software for the |
| THE REPORT OF A DATA AND A DATA AND AND AND AND AND AND AND AND AND AN                                                                                                    |
| REAL PROPERTIES DEVICE TO PROVE THE PROPERTIES THE REAL PROPERTIES THE REAL PROPERTIES THE REAL PROPERTIES AND ADDRESS THE REAL PROPERTIES AND ADDRESS THE REAL PROPERTIES ADDRESS THE REAL PROPERTIES ADDRESS |
| NOR 2001 A.B. PROVING AND AND AND AND AND AND AND AND AND AND                                                                                                    |
| A DE RESTORAN AND A DE MARTINE A DE MARTINE  |
| and a second second second second second second second second second second second second second second second                                                                                                    |
|                                                                                                    |
| ABC 1234                                                                                                    |
| A DEFINITION OF A DEFINITION OF A DEFINITIONO OF A DEFINITA DEFINITIONO OF A DEFINITIONO OF A  |
| I A ANNALY AND A ANNALY AND ANNALY AND ANNALY AND ANNALY AND ANNALY AND ANNALY AND ANNALY AND ANNALY ANNALY AND ANNALY AND ANNALY ANNALY |
| 40 JULY AND AND THE REAL PROPERTY AND A DESCRIPTION OF AND                                                                                                    |
| A REAL PROPERTY AND A REAL PROPERTY AND A REAL |
| Taka, yaxaa alaa ayaa ayaa ahaa ahaa ahaa ahaa ah                                                                                                    |
| 0 0 0 0 0 0 0 0 0 0 0 0 0 0 0 0 0 0 0                                                                                                    |
| The Control of Distribution of Distribution of Distributica of Distribution of Distribution of Distributica of Distribution    |
| Conf. 2014. A starting to a starting to a    |
| A CONTRACT OF A CONTRACT OF A  |
| REDATION PROBABILITY OF A                                                                                                    |
| Terima kasih kerana menggunakan perkhidmatan DBP SAH BAHASA                                                                                                    |
| Cetation komputer. Tidak perka ditandatangani.                                                                                                    |
|                                                                                                    |